# BAB III METODOLOGI PENELITIAN

#### 3.1 Desain Penelitian

Hasil perancangan keseleruhan digambarkan dalam bentuk diagram alir. Berikut adalah diagram metedologi penelitian :

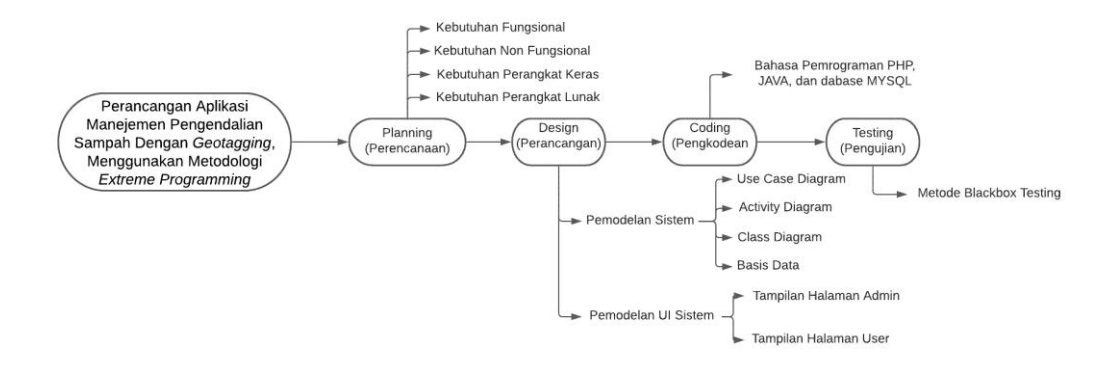

Gambar 3.1 Alur Metodologi Penelitian

Penelitian ini menggunakan metode *extreme programming*. Terdapat empat tahapan dalam metode *extreme programming*, Berikut adalah Penjelasan tahapan alur metodologi penelitian:

- 1. Tahap Perencanaan (*Planning*) adalah tahapan menganalisa kebutuhan dari sistem, terdapat dua kebutuhan dalam penelitian ini yaitu kebutuhan fungsional, kebutuhan non fungsional, Kebutuhan perangkat keras, dan kebutuhan perangkat lunak.
- 2. Tahap Perancangan (*Design*) adalah tahapan untuk membuat pemodelan sistem dan pemodelan UI sistem, diterjemahkan menjadi gambar diagram visual UML untuk pemodelan sistem, dan desain-desain awal untuk pemodelan UI sistem.
- 3. Tahap Pengkodean (*Coding*) adalah tahapan untuk melakukan *coding system* (pengkodean perangkat lunak) dengan bahasa pemrograman yang digunakan adalah PHP, JAVA, dan *database MYSQL*.
- 4. Tahap Pengujian (Testing) adalah tahap untuk melakukan pengujian perangkat lunak dengan menggunakan metode *Blackbox Testing*.

#### **3.2** *Planning* (Perancangan)

#### 3.2.1 Kebutuhan Fungsional

Pada tahap ini akan dilakukan analisis kebutuhan fungsional sistem untuk membangun Aplikasi Manejemen Pengendalian sampah menggunakan *Geotagging*. Kebutuhan fungsional berisi proses-proses yang harus disediakan oleh sistem. Hasil analisis kebutuhan fungsional antara lain :

#### a. Admin

- 1. Admin dapat melakukan login.
- 2. Admin dapat menghapus data modul sistem manejemen pengendalian sampah.
- 3. Admin dapat melihat data modul sistem manejemen pengendalian sampah.
- 4. Admin dapat update data modul sistem manejemen pengendalian sampah.
- b. Petugas Kebersihan
  - 1. Dapat melakukan login.
  - 2. Dapat mengelola data yang dikirimkan oleh masyarakat pengguna aplikasi.
  - 3. Melihat data pesanan histori.
- c. Masyarakat
  - 1. Dapat melakukan register dan login.
  - 2. Dapat melakukan pemesanan sampah yang akan diangkut.

#### 3.2.2 Kebutuhan Non Fungsional

Kebutuhan non fungsional merupakan batasan layanan atau fungsi yang ditawarkan oleh sistem. Hasil analisis kebutuhan non fungsional Aplikasi Manejemen pengendalian sampah menggunakan *geotagging* antara lain :

- 1. Sistem dapat dijalankan pada *smartphone* android dengan minimum versi android 4.0 yaitu *Ice cream Sandwich*.
- 2. Sistem dapat menampilkan data dalam bentuk daftar.
- 3. Sistem secara langsung mengambil data atau *file* dari *database server*.
- 4. Sistem memiliki tampilan antarmuka mudah dipahami oleh pengguna.
- 5. Sistem menggunakan fitur layanan peta yang disediakan oleh *google* yaitu *Google Maps*.

#### 3.2.3 Kebutuhan Perangkat Keras

Perangkat keras yang digunakan dalam perancangan Aplikasi Manejemen Pengendalian Sampah Dengan *Geotagging* adalah sebagai berikut :

- 1. Processor : 1.6 GHz Dual-Core Intel Core I5
- 2. Harddisk : 255 Gb
- 3. Memory : 8,00 Gb 1600 MHz DDR3
- 4. VGA : Intel HD Graphics 6000 1536MB

#### 3.2.4 Kebutuhan Perangkat Lunak

Perangkat lunak yang digunakan dalam perancangan Aplikasi Manejemen Pengendalian Sampah Dengan *Geotagging* adalah :

- 1. Xampp
- 2. Mysql
- 3. Java
- 4. Android Studio
- 5. Google Maps

#### **3.3 Design (Perangcangan)**

Hasil dari analisis kebutuhan fungsional sebelumnya kemudian dirancang dengan menggunakan UML (*Unifield Modelling Language*) dan desain-desain awal.

#### 3.3.1 Pemodelan Sistem

#### 3.3.1.1 Use Case Diagram

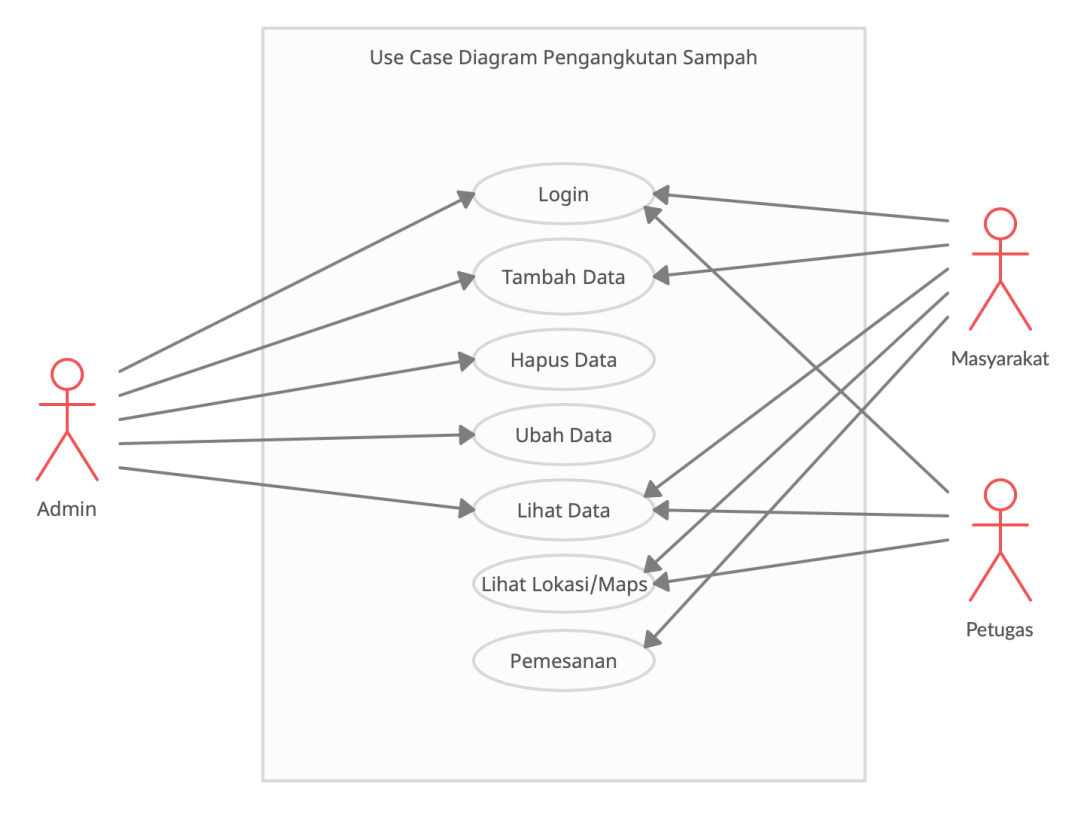

Gambar 3.2 Use Case Diagram Pengangkutan Sampah

Pada gambar 3.1 menggambarkan Use Case Diagram dari sistem yang diajukan

- 1. Admin, masyarakat dan petugas dapat *login* sesuai dengan fungsi masingmasing.
- 2. Admin dapat menambahkan data masyarakat dan petugas.
- 3. Masyarakat hanya dapat menambahkan data masyarakat dan data pesanan.
- 4. Admin dapat menghapus data masyarakat, data petugas, dan data pesanan.
- 5. Admin dapat mengedit data masyarakat, data petugas, dan data pesanan.
- 6. Admin, masyarakat dan petugas dapat melihat data histori pesanan.
- 7. Masyarkat dan petugas dapat memonitoring dimana lokasi masyarakat.
- 8. Masyarakat dapat melakukan pesanan kepada petugas.

#### 3.3.1.2 Activity Diagram

Pada sistem ini *activity* diagram menunjukkan aktifitas sistem dalam bentuk kumpulan aksi-aksi, bagaimana masing-masing aksi tersebut dimulai, keputusan yang mungkin terjadi hingga berakhirnya aksi. *Activity* diagram yang ada sistem yaitu: *activity diagram login, activity diagram admin,* dan *activity diagram* masyarakat, petugas dengan masing masing fungsi yang digunakan pada manajemen pengangkutan sampah

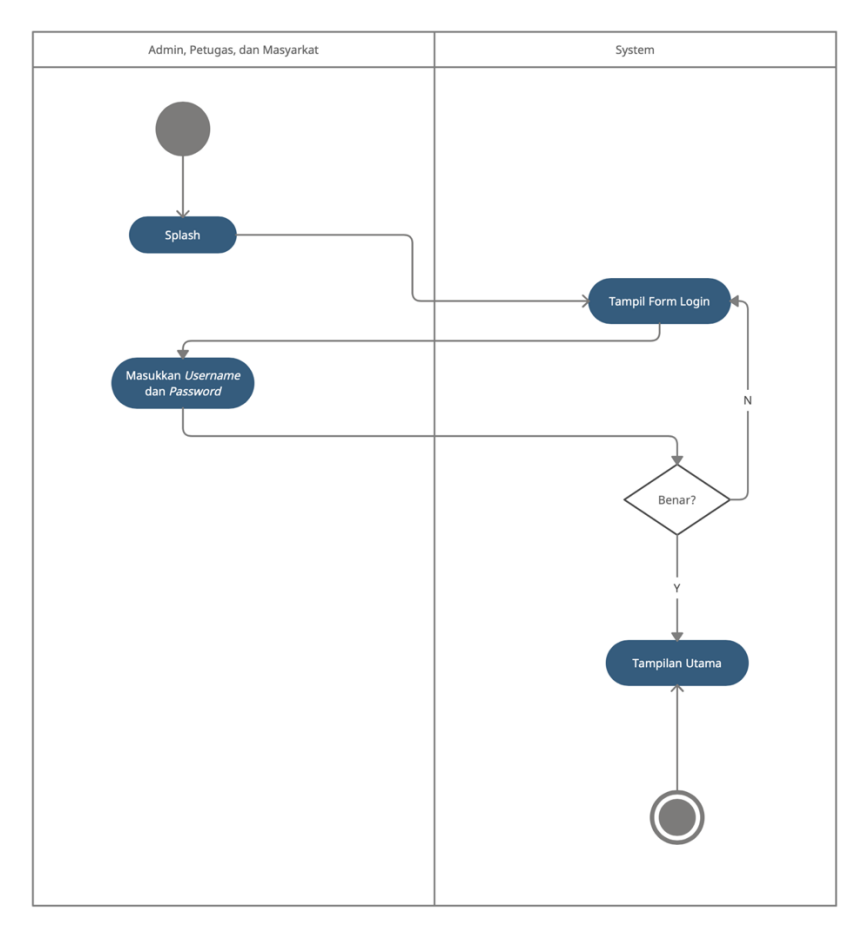

## a. Activity Diagram Login sistem yang diajukan

Gambar 3.3 Activity Diagram Login Admin, Petugas, dan Masyarkat Gambar 3.3 menggambarkan activity diagram login untuk sistem yang diajukan. Masuk aplikasi kemunian menampilkan menu utama lalu pilih menu login selanjutnya tampil form login lalu isi form username dan password admin, petugas, dan masyarakat.

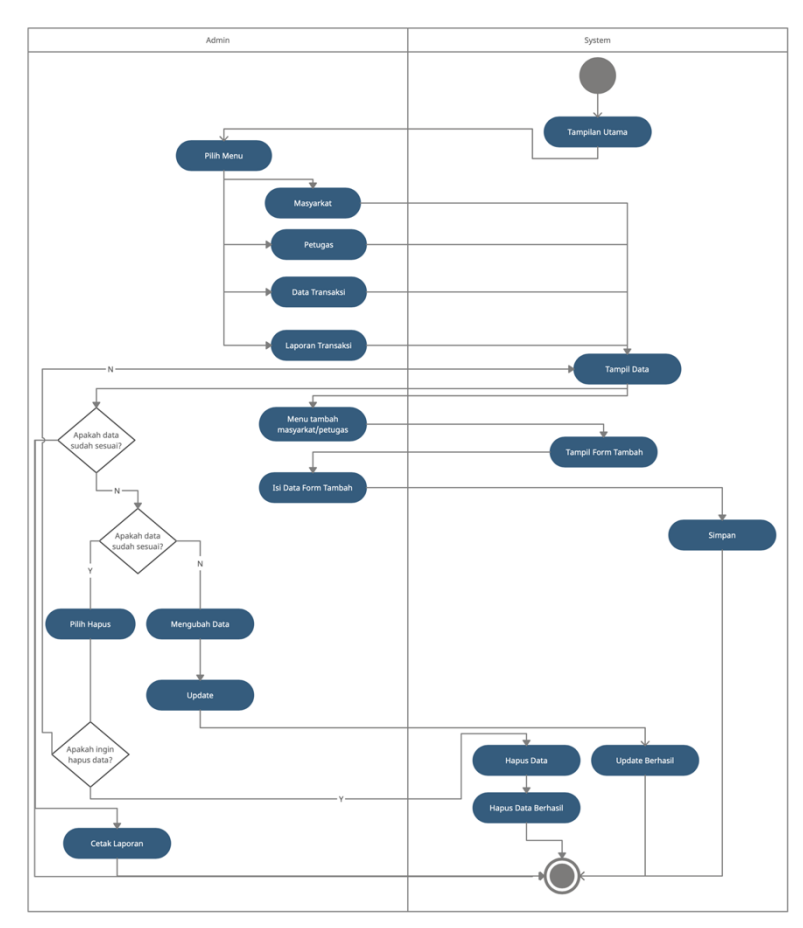

#### b. Activity Diagram Admin sistem yang diajukan

Gambar 3.4 Activity Diagram Admin

Gambar 3.4 menggambarkan *activity diagram* admin untuk sistem yang diajukan. Tampil menu utama terdiri dari menu masyarkat, menu petugas, menu data transaksi, menu laporan transaksi, dan menu master data. Selanjutnya pilih tambah data sesuai data yang akan ditambahkan terdiri dari menu tambah menu masyarakat, dan menu petugas. Selanjutnya tampil *form* tambah data, kemudian isi data *form* tambah data lalu simpan. Apabila melihat detail data kembali ke tampil data masing-masing menu, kemudian pilih menu lihat data yang terdiri dari lihat data transaksi, dan data laporan transaksi. Selanjutnya apabila ingin menghapus atau mengubah data hanya untuk data masyarakat dan petugas maka akan muncul notifikasi apakah data ingin dihapus atau dirubah jika tidak maka akan kembali ke detail data dan apabila ya maka data akan disimpan dan dihapus.

#### c. Activity Diagram Masyarkat

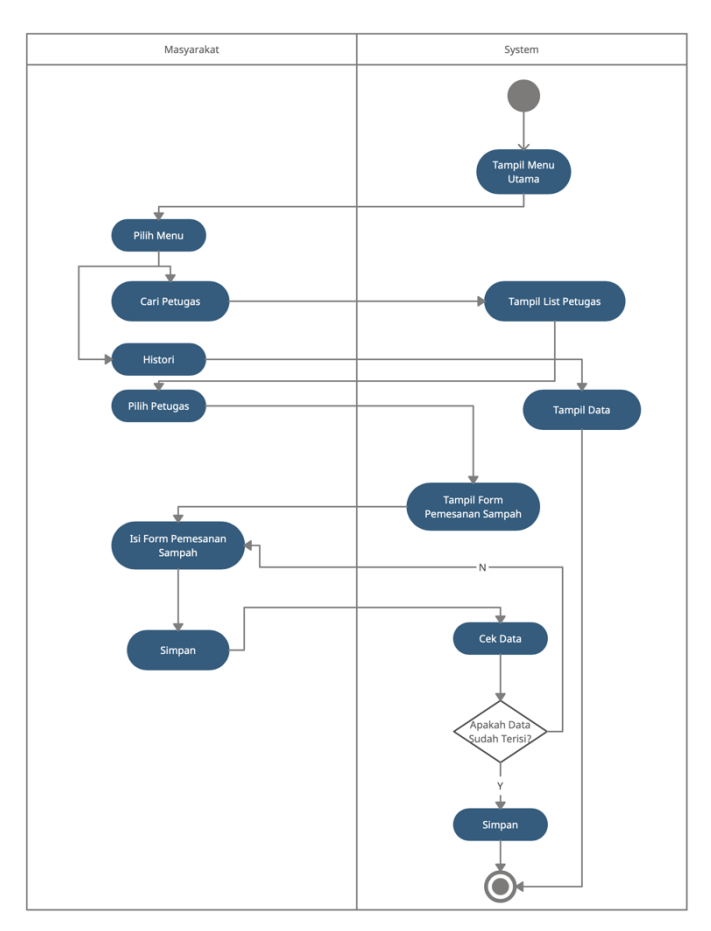

Gambar 3.5 Activity Diagram Masyarakat

Gambar 3.5 menggambarkan *Activity Diagram* Masyarakat untuk sistem yang diajukan. Tampilan Utama, Selanjutnya terdapat pilihan menu cari petugas dan histori. Menu cari petugas menampilkan list petugas lalu pilih petugas kemudian tampil form pemesanan sampah. Untuk menu histori untuk menampilkan pesanan yang telah diisi oleh masyarkat sudah diangkut atau belum.

#### d. Activity Diagram Petugas

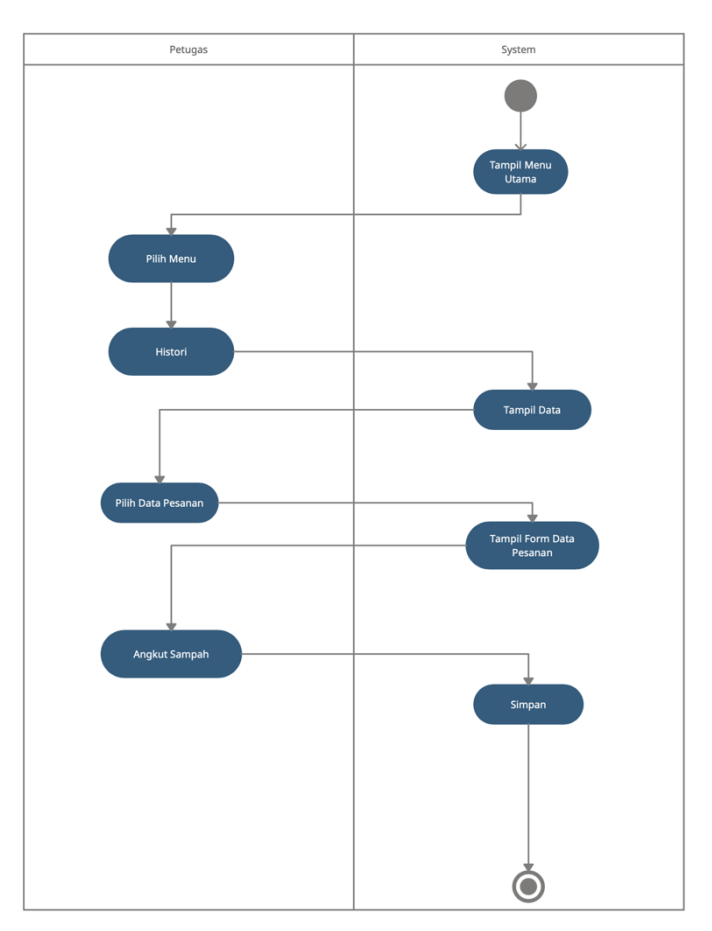

Gambar 3.6 Activity Diagram Petugas

Gambar 3.6 menggambarkan *Activity Diagram* Petugas untuk sistem yang diajukan. Tampilan utama, selanjutnya terdapat menu histori. Menu histori menampilkan form pesanan yang telah dipesan oleh masyarakat, kemudian angkut sampah dan simpan.

#### 3.3.1.3 Class Diagram

Pada gambar 3.7 menggambarkan *Class Diagram* dari sistem yang telah berjalan atau sistem yang sudah ada, tabel "user", "last\_login", "notifikasi", "user\_level", "transaksi\_jual".

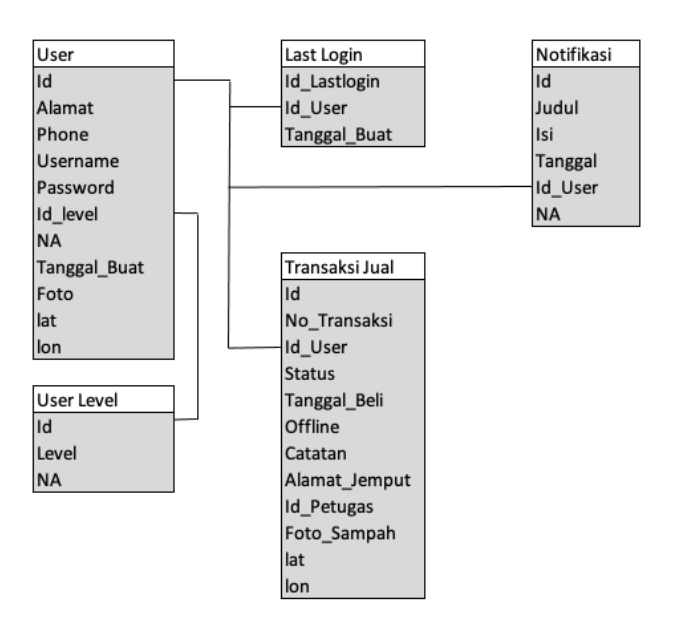

Gambar 3.7 Class Diagram Sistem yang diajukan untuk manejemen sampah

## 3.3.1.4 Basis Data

Kamus data merupakan penjabaran dari relasi antar tabel. Didalam kamus data terdapat penjelasan dari nama-nama *field*, baik tentang *type field*, *size*, maupun keterangannya.

A. Kamus Data User

| Nama Database | : Pengangkutansampah |
|---------------|----------------------|
| Nama Tabel    | : User               |

## Tabel 3.1 Kamus Data User

| Nama Field | Tipe Data | Size | Keterangan  |
|------------|-----------|------|-------------|
| Id         | int       | 10   | primary key |
| Nama       | varchar   | 35   |             |
| Alamat     | varchar   | 255  |             |
| Phone      | varchar   | 13   |             |
| Username   | varchar   | 45   |             |
| Password   | varchar   | 45   |             |
| Id_Level   | varchar   | 5    | foreign key |
| NA         | varchar   | 5    |             |

| Tanggal_Buat | datetime |     |  |
|--------------|----------|-----|--|
| Foto         | varchar  | 255 |  |
| lat          | varchar  | 255 |  |
| lon          | varchar  | 255 |  |

## B. Kamus Data Last Login

Nama Tabel : lastlogin

## Tabel 3.2 Kamus Data Last Login

| Nama Field   | Tipe Data | Size | Keterangan  |
|--------------|-----------|------|-------------|
| Id_Lastlogin | int       | 10   | Primary Key |
| Id_User      | varchar   | 45   |             |
| Tanggal_Buat | datetime  |      |             |

## C. Kamus Data Notifikasi

| : Pengangkutansampah |
|----------------------|
|                      |

Nama Tabel

: notifikasi

## Tabel 3.3 Kamus Data Notifikasi

| Nama Field | Tipe Data | Size | Keterangan  |
|------------|-----------|------|-------------|
| Id         | int       | 10   | Primary Key |
| Judul      | varchar   | 45   |             |
| Isi        | varchar   | 255  |             |
| Tanggal    | datetime  |      |             |
| Id_User    | varchar   | 45   | foreign key |
| NA         | varchar   | 45   |             |

## D. Kamus Data User Level

| Nama Database | : Pengangkutansampah |
|---------------|----------------------|
| Nama Tabel    | : user_level         |

#### Tabel 3.4 Kamus Data User Level

| Nama Field | Tipe Data | Size | Keterangan  |
|------------|-----------|------|-------------|
| Id         | int       | 10   | Primary Key |
| Level      | varchar   | 45   |             |
| NA         | varchar   | 45   |             |

#### E. Kamus Data Transaksi Jual

| Nama Database | : Pengangkutansampah |
|---------------|----------------------|
| Nama Tabel    | : transaksi_jual     |

#### Tabel 3.5 Kamus Data Transaksi Jual

| Nama Field    | Tipe Data | Size | Keterangan  |
|---------------|-----------|------|-------------|
| Id            | int       | 10   | Primary Key |
| No_Transaksi  | varchar   | 255  |             |
| Id_User       | varchar   | 45   |             |
| Status        | varchar   | 45   |             |
| Tanggal_Beli  | datetime  |      |             |
| Offline       | varchar   | 45   |             |
| Catatan       | text      |      |             |
| Alamat_Jemput | text      |      |             |
| Id_Petugas    | int       | 10   |             |
| Foto_Sampah   | varchar   | 255  |             |
| lat           | varchar   | 45   |             |
| lon           | varchar   | 45   |             |

#### 3.3.2 Pemodelan UI Sistem

Setelah merancang database, tahap selanjutnya adalah merancang tampilan antarmuka untuk pengguna. Hal ini dilakukan untuk memudahkan dalam pembuatan tampilan Aplikasi Manejemen Pengendalian Sampah Dengan *Geotagging*.

## 3.3.2.1 Tampilan Halaman Admin

## 1. Halaman Login Admin

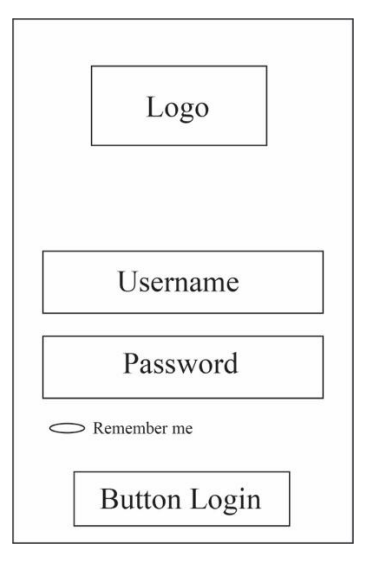

## Gambar 3.8 Halaman Login Admin

Gambar 3.8 menggambarkan halaman yang digunakan untuk login admin menggunakan *username* dan *password*.

|                   |         | Admin |
|-------------------|---------|-------|
| Dashboard         |         |       |
| Masyarakat        |         |       |
| Petugas           |         |       |
| Data Transaksi    |         |       |
| Laporan           | Content |       |
| Laporan Transaksi |         |       |
| Data Master       |         |       |
| Admin             |         |       |

#### 2. Halaman Utama Admin

## Gambar 3.9 Halaman Utama Admin

Gambar 3.9 menggambarkan halaman yang menampilkan menu dashboard, masyarakat, petugas, data transaksi, laporan yang didalamnya terdapat sub menu laporan transaksi, data master yang didalamnya terdapat sub menu admin.

|                              |             |            | Admin  |
|------------------------------|-------------|------------|--------|
| Dashboard                    | Tambah Data |            | Search |
| Masyarakat                   |             |            |        |
| Petugas                      |             |            |        |
| Data Transaksi               |             |            |        |
| Laporan<br>Laporan Transaksi |             | Tabel Data |        |
| Data Master<br>Admin         |             |            |        |

## 3. Halaman Masyarakat

Gambar 3.10 Halaman Masyarkat

Gambar 3.10 menggambarkan halaman yang menampilkan tabel data-data masyarakat. Diatas terdapat menu tambah untuk menambahkan data masyarakat, berikut halaman tambah masyarakat ditunjukkan pada gambar 3.10

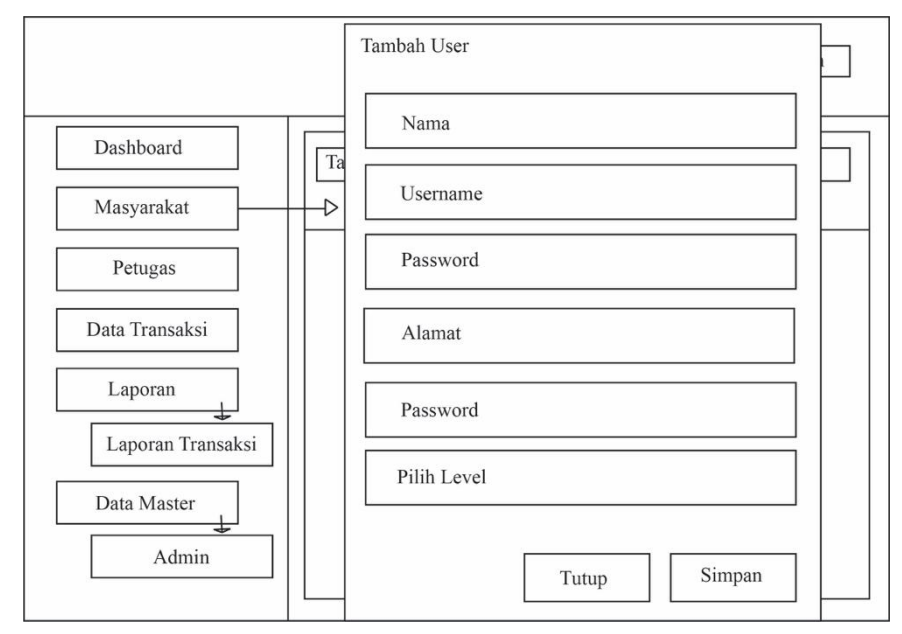

Gambar 3.10 Halaman Tambah Masyarakat

#### 4. Halaman Petugas

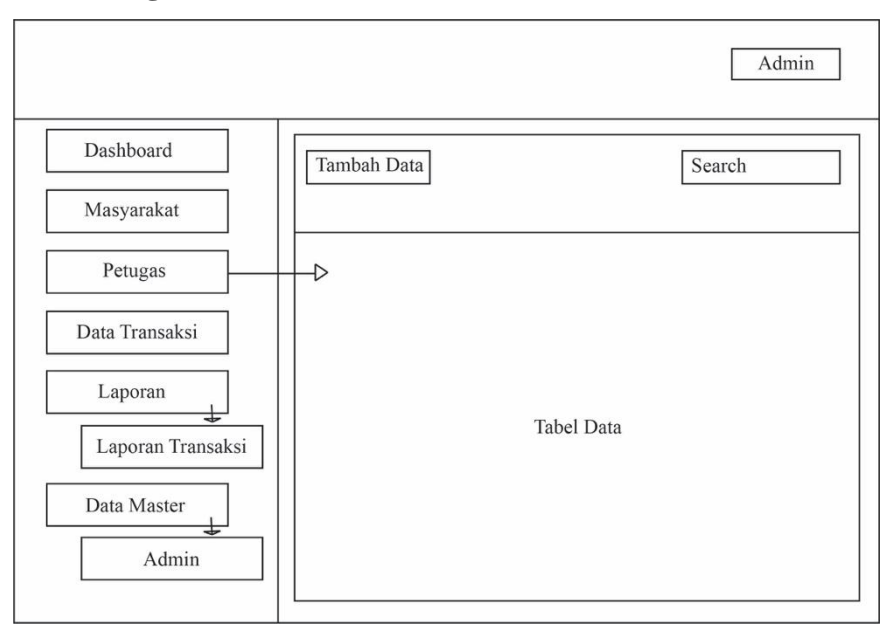

**Gambar 3.11 Halaman Petugas** 

Gambar 3.11 menggambarkan halaman yang menampilkan tabel data-data petugas. Diatas terdapat menu tambah untuk menambahkan data petugas, berikut halaman tambah masyarakat ditunjukkan pada gambar 3.12

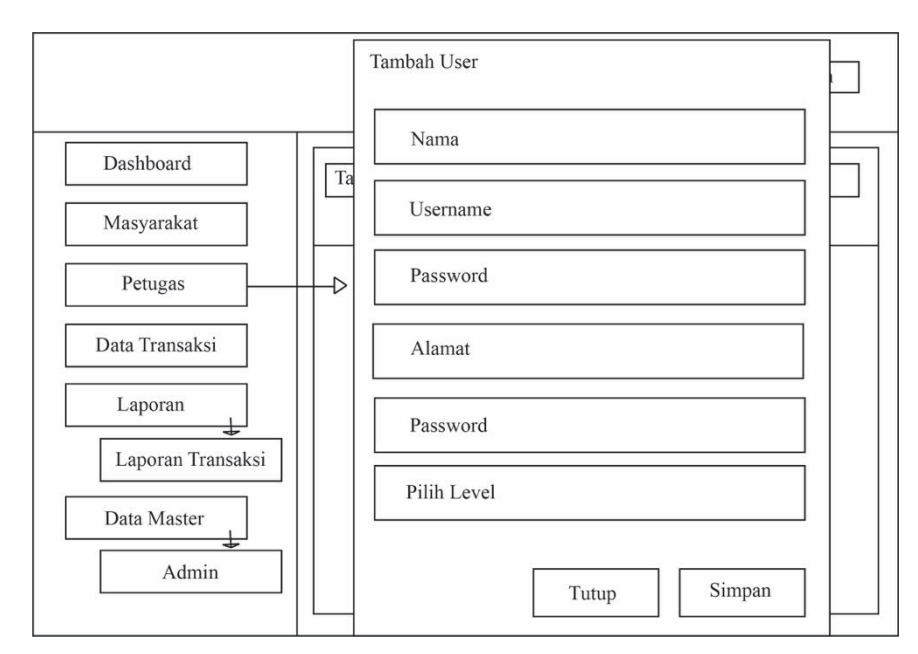

Gambar 3.12 Halaman Tambah Petugas

#### 5. Halaman Data Transaksi

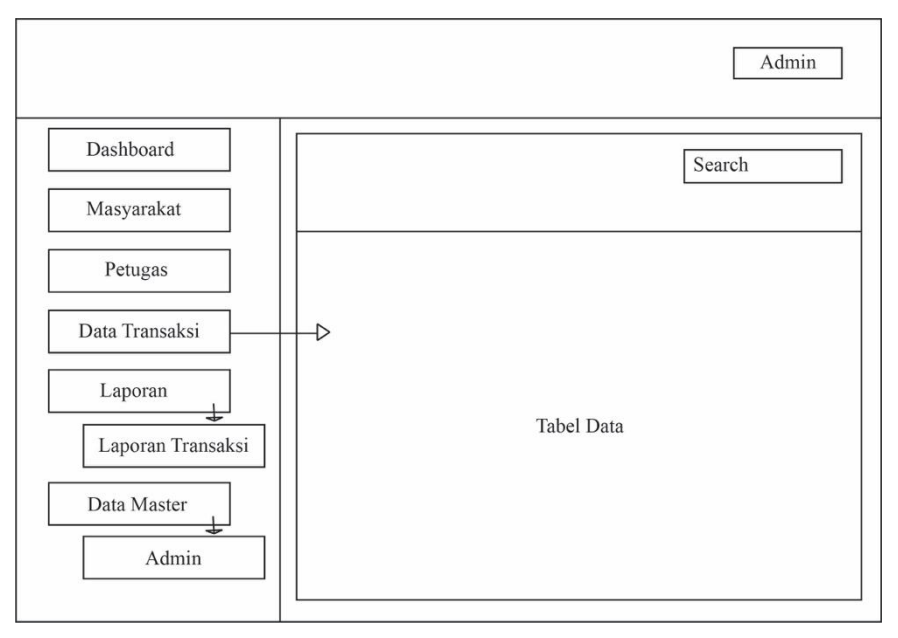

## Gambar 3.13 Halaman Data Transaksi

Gambar 3.13 menggambarkan halaman yang menampilkan tabel data-data transaksi yang dipesan oleh masyarakat.

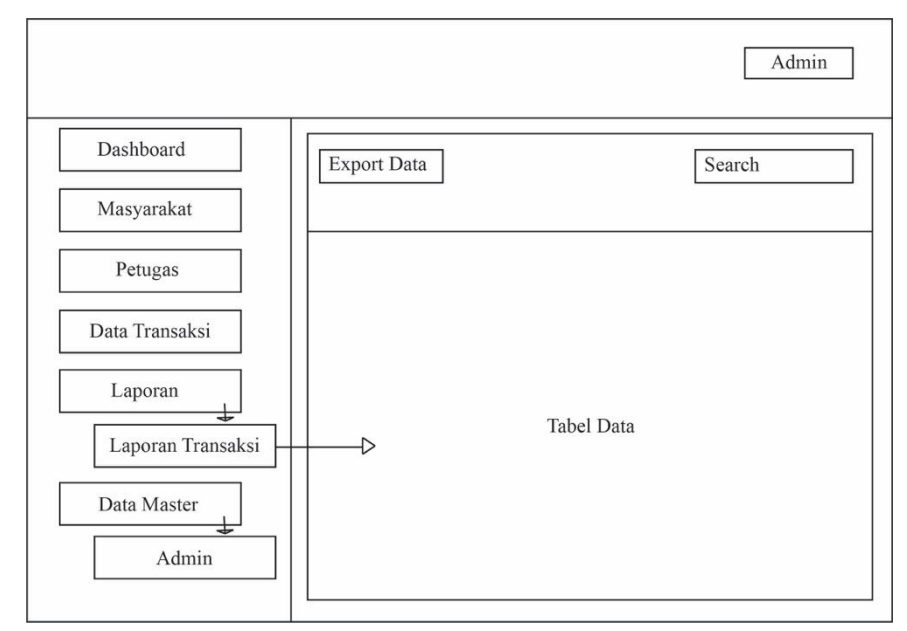

## 6. Halaman Laporan Transaksi

## Gambar 3.14 Halaman Laporan Transaksi

Gambar 3.11 menggambarkan halaman yang menampilkan tabel data-data laporan transaksi. Diatas terdapat menu export data untuk mendownload semua data data laporan transaksi.

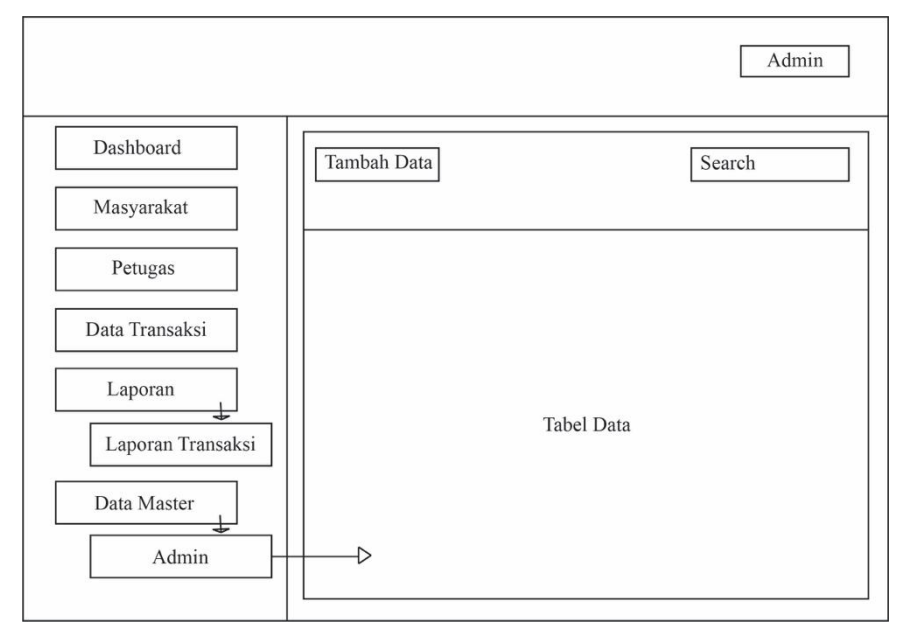

## 7. Halaman Admin

Gambar 3.15 Halaman Admin

Gambar 3.15 menggambarkan halaman yang menampilkan tabel data-data admin. Diatas terdapat menu tambah untuk menambahkan data admin, berikut halaman tambah masyarakat ditunjukkan pada gambar 3.16

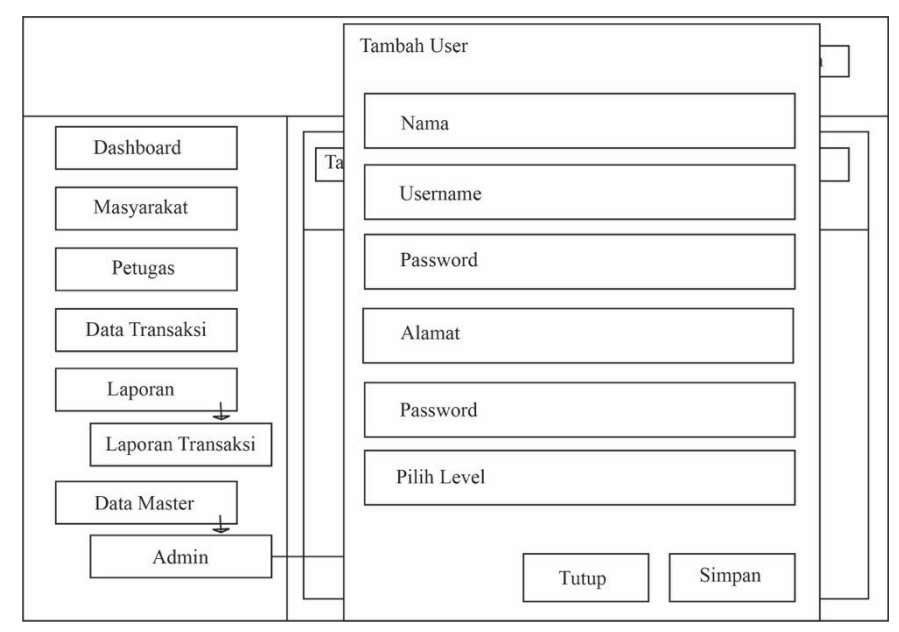

Gambar 3.16 Halaman tambah admin

## 3.3.2.2 Tampilan Halaman User

## 1. Halaman Login Masyarakat/Petugas

| Logo                    |
|-------------------------|
| Username                |
| Password<br>Remember me |
| Button Login            |
| Daftar                  |
|                         |

## Gambar 3.17 Halaman Login

Gambar 3.17 Menggambarkan halaman yang digunakan untuk login masyarakat dan petugas menggunakan *username* dan *password*.

## 2. Halaman Daftar Masyarakat

| Logo         |   |
|--------------|---|
| Nama         | ] |
| Alamat       |   |
| Username     |   |
| Password     |   |
| No handphone |   |
| Foto         |   |
| Daftar       |   |
|              |   |

Gambar 3.18 Halaman Daftar Masyarakat

Gambar 3.18 menggambarkan halaman daftar masyarakat yang terdiri dari form biodata nama, alamat, username, password, no handphone, dan foto.

| Foto<br>Profil                 |
|--------------------------------|
| Detail Lokasi User             |
| Cari<br>Petugas History Profil |
| Maps Lokasi User               |
|                                |

#### 3. Halaman Menu Utama Masyarakat

Gambar 3.19 Halaman Menu Utama Masyarakat

Gambar 3.19 menggambarkan halaman menu utama masyarakat pada dashboard yang terdiri dari menu cari petugas, histori, dan menu profil.

## 4. Halaman Cari Petugas

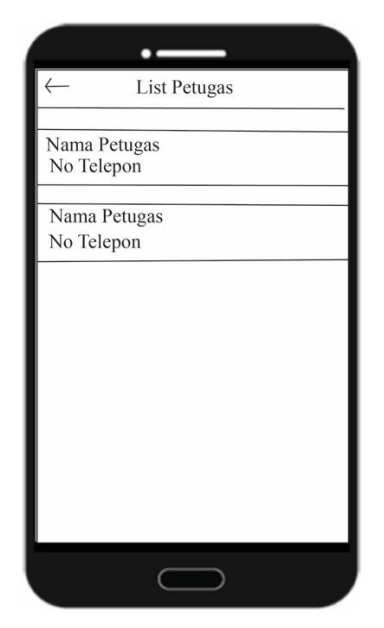

Gambar 3.20 Halaman Cari Petugas

Gambar 3.20 menggambarkan halaman untuk melakukan pemesanan dengan cara memilih petugas dahulu, selanjutnya akan muncul halaman pemesanan ditunjukkan pada gambar 3.21

| $\leftarrow$ | Jual Sampah        |
|--------------|--------------------|
| Detail       | alamat penjemputan |
| cata         | tan                |
|              |                    |
|              |                    |
|              | pilih foto         |
|              |                    |
|              | 2. Constants       |
|              | simpan             |
|              | $\bigcirc$         |

Gambar 3.21 Halaman Pemesanan

#### 5. Halaman Histori

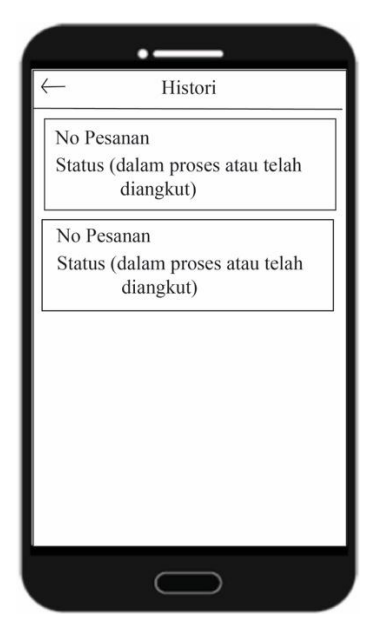

Gambar 3.22 Halaman Histori

Gambar 3.22 menggambarkan halaman untuk melihat status pemesanan sampah sudah diangkut atau belum.

#### 6. Halaman Profil

| <u>( </u> | Profil   |
|-----------|----------|
|           |          |
|           |          |
| Nam       | a        |
| Alar      | nat      |
| Tele      | pon      |
|           |          |
| Amb       | bil Foto |
|           |          |
|           | Simpan   |
|           |          |
|           |          |

Gambar 3.23 Halaman Profil

Gambar 3.23 menggambarkan halaman untuk merubah profil user.

## 7. Halaman Lihat Lokasi Petugas

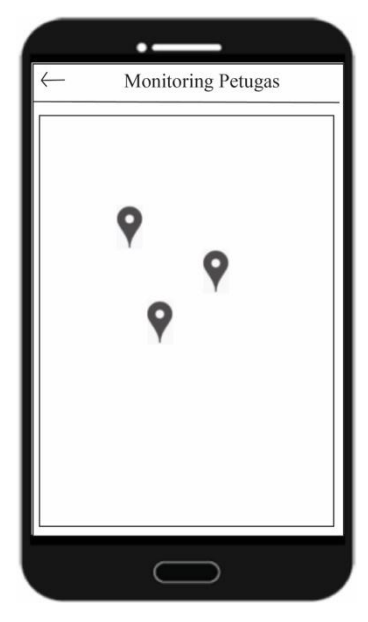

Gambar 3.24 Halaman Lihat Lokasi Petugas

Gambar 3.24 menggambarkan halaman untuk melihat detail lokasi petugas berada.

## 8. Halaman Menu Utama Petugas

| ()<br>Foto<br>Profil    |
|-------------------------|
| Detail Lokasi User      |
| Petunjuk History Profil |
| Maps Lokasi User        |
| App version             |
|                         |

Gambar 3.25 Halaman Menu Utama Petugas

Gambar 3.25 menggambarkan halaman menu utama petugas pada dashboard yang terdiri dari menu petunjuk, histori, dan profil.

#### 9. Halaman Histori Petugas

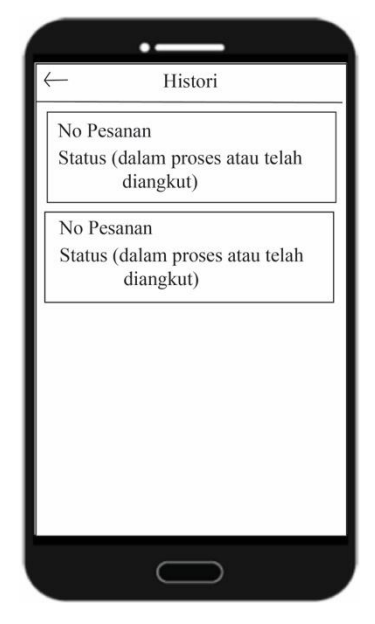

Gambar 3.26 Halaman Histori Petugas

Gambar 3.26 menggambarkan halaman untuk melakukan pengangkutan sampah yang telah dipesan oleh masyarakat, setelah di klik akan muncul halaman pengangkutan ditunjukkan pada gambar 3.27

| $\leftarrow$ | Detail             |
|--------------|--------------------|
| Detai        | l alamat pemesan   |
| cata         | atan dari pemesan  |
|              | angkut sampah      |
|              | foto               |
|              | maps lokasi sampah |
|              | petunjuk jalan     |
|              | $\bigcirc$         |

Gambar 3.27 Halaman Pengangkutan Petugas